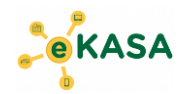

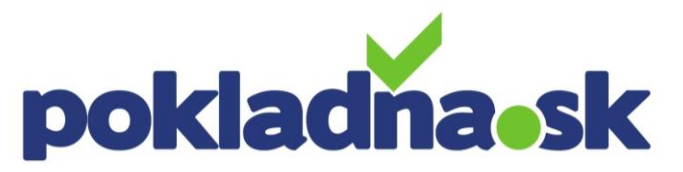

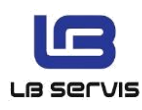

# Návod na používanie online registračnej pokladnice Euro 50

### <u>Režimy</u>

- (1) **R** predaj
- (2) X kontrolné uzávierky
- (3) Z ostré uzávierky
- (5) T tréningový režim

Pokladňu zapnete podržaním tlačítka <sup>O</sup> cca 5 sekúnd. Pokladňu vypnete podržaním tlačítka <sup>O</sup> cca 5 sekúnd. Po zapnutí pokladne je pokladňa v režime R – predaj.

### <u>Blokovanie</u>

Kód (PLU) (ST) (TL) Počet ks (\*) číslo kódu (PLU) (ST) (TL) Cena 0,00 EUR (Price) kód (PLU) (ST) (TL) Počet ks (\*) cena 0,00 EUR (Price) kód (PLU) (ST) (TL)

### Okamžité storno

Po nablokovaní položky zatlačte (RF) a pokračujte ďalej v blokovaní.

## Storno ukončeného bloku

Zatlačte tlačítko (MENU) a dostanete sa do "REGISTRÁCIA Predaj". Pomocou šípky doľava / doprava sa dostaňte do "REGISTRÁCIA Vrátenie". Zatlačte (TL) a následne zatlačením šípky vľavo / vpravo zvoľte správny identifikátor. Správny identifikátor zvolíte nasledovne: UID (údaj na doklade pod QR kódom) => ONLINE doklad OKP (údaj na doklade pod QR kódom) => OFFLINE doklad Číslo pokladničného dokladu => Fiskálny doklad (Pre zadanie písmena A = zatlačte SHIFT + tlačítko 1, B = SHIFT + 2, C = SHIFT + 3, D = SHIFT + 4, E = SHIFT + 5, F = SHIFT + 6.)

Ďalej postupujte ako pri blokovaní, všetky položky idú do mínusu. Napr. číslo kódu (PLU) (ST) (TL), alebo počet ks (\*) Cena 0,00 (PRICE) kód (PLU) (ST) (TL).

### <u>Uzávierky</u>

Z – denná - zatlačte 2x (MENU), šípkami vľavo / vpravo vyberiem "HLAVNÉ MENU Z-režim", zatlačte (TL), zobrazí sa "Z – režim Finančná uzávierka" zatlačením 2 x (TL), pokladňa vytlačí dennú uzávierku.

X – prehľadová - zatlačím 2x (MENU), šípkami vľavo / vpravo vyberiem "HLAVNÉ MENU Xrežim", zatlačte (TL), zobrazí sa "X-režim Prehľadová uzáv." zatlačením 2 x (TL), pokladňa vytlačí prehľadovú uzávierku.

X – intervalová – vykonáva sa na portáli finančnej správy v sekcii eKasa - dostupné reporty evidované doklady. Zadajte konkrétne DKP a exportujte doklady do Excelu. Pre prístup k ním musíte mať dostatočné povolenia na finančnej správe.

### Nastavenie WiFi siete

Video návod nájdete na stránke <u>www.POKLADNA.sk</u> alebo na našom YOUTUBE kanále.

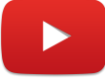